## ວີຣີຕິດຕັ້ง MOE SAVING MOBILE APPLICATION

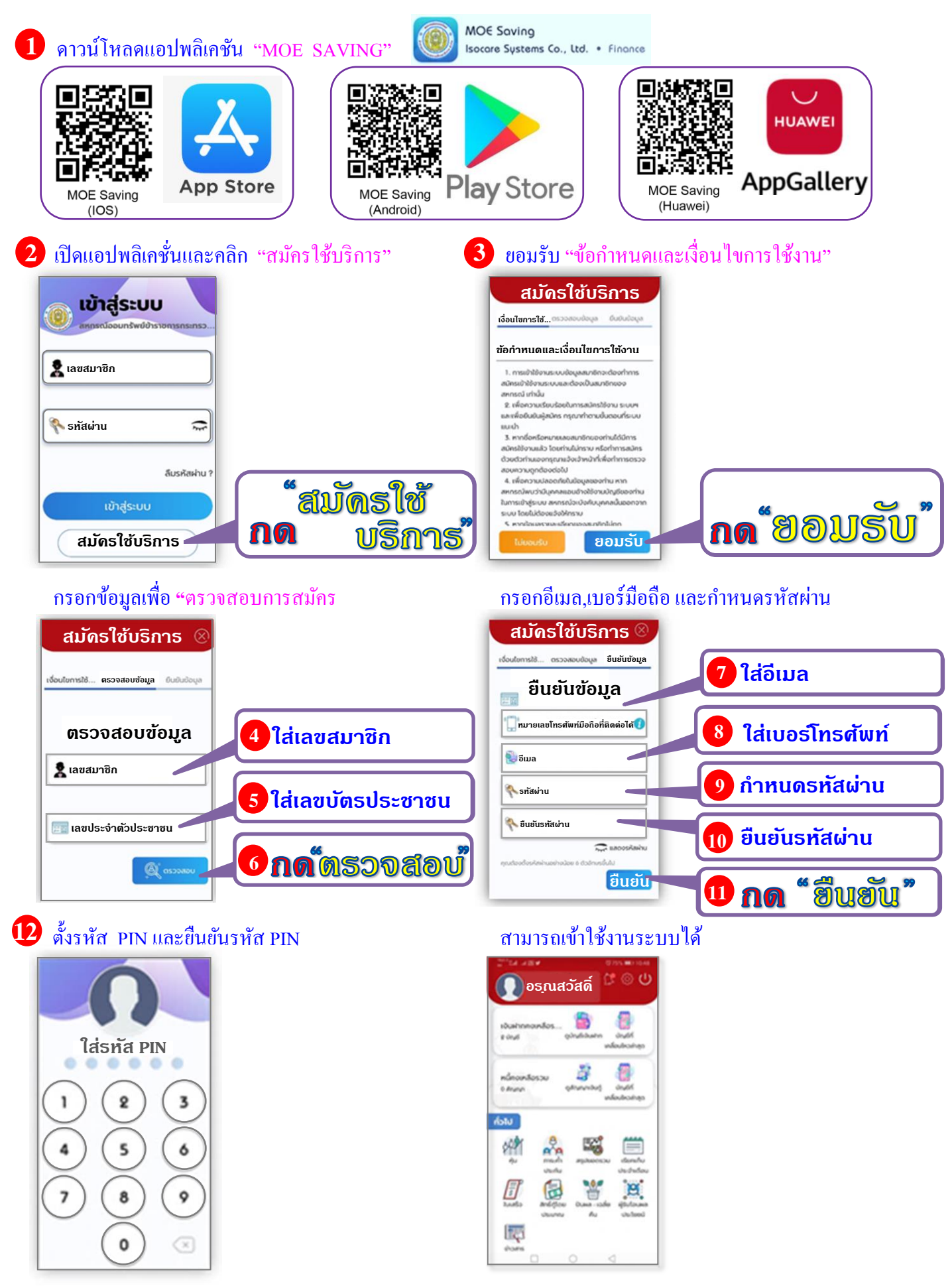

สหกรณ์ออมทรัพย์ฯ โทร. 0-2282-5609, 0-2628-7500-3 ต่อ 21